## ★利用 Google Chrome 瀏覽器使用 Reaxys 資料庫注意事項★

由於近日 Chrome 瀏覽器更新之後,預設值改變,造成使用 Chrome 瀏覽器的使用者可能會發現 MarvinSketch (結構繪圖軟體) 無法正常顯示,請依照以下步驟調整設定,即可正常使用。

1. 在 Chrome 網址處輸入 chrome://flags/#enable-npapi

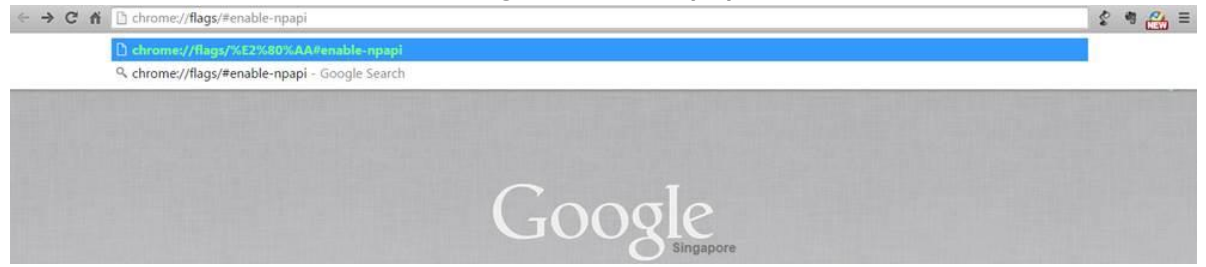

2. 點選 "Enable NPAPI" 下方的 Enable (啟動)

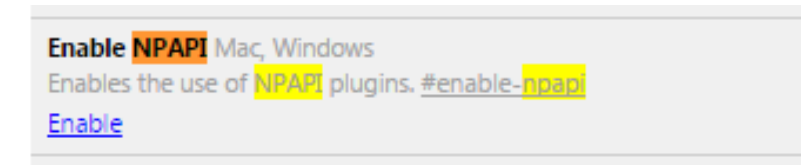

3. 重新啟動瀏覽器並打開 Reaxys 網頁 (也可點選網頁最下方出現的"立即重新啟動")

Your changes will take effect the next time you relaunch Google Chrome. Relaunch Now

4. 點開 MarvinSketch 並稍待 Java 啟動 (也可用 F5 重新整理)

selected query editor:

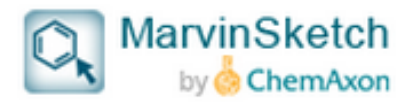